## ~補足資料:「クレジットカード」「コンビニストア」「Pay-easy」の お支払い方法~

お支払い方法を「クレジットカード」「コンビニストア」「Pay-easy」のラジオボタンより選択します。選択したお支払い方法によって入力画面が異なりますので、以降をご確認ください。

| お支払内容のご確認                                                |                                  |         |        |  |  |
|----------------------------------------------------------|----------------------------------|---------|--------|--|--|
| イベント参加費:第64回弱視教育研究全国大会(広島<br>1/19のみ:参加申込(クレジットカード・コンビニ支払 | 書大会) のご案内(【一般】両日参<br>ぃ・Pay-easy) | 加または    | 3,000円 |  |  |
| 合計                                                       |                                  | 1件      | 3,000円 |  |  |
| お支                                                       | 払方法の選択                           |         |        |  |  |
| お支払方                                                     | 法をご選択ください                        |         |        |  |  |
| ● クレジットカード (                                             | ) שארבדאמאד () P                 | ay-easy | >      |  |  |
| カード番号                                                    | 12345678901234                   |         |        |  |  |
| 有効期限                                                     | MM / YY                          |         |        |  |  |
| カード名義人                                                   | FIRSTNAME LASTN                  |         |        |  |  |
| セキュリティコード                                                | 123                              |         |        |  |  |
| ▶ カード情報を保存                                               | する                               |         |        |  |  |
|                                                          | 確認                               |         |        |  |  |

## 【クレジットカードでお支払いの場合】

必要事項に入力し、「確認」(左図)をクリックします。内容を確認し、「決済する」(右図)を クリックします。

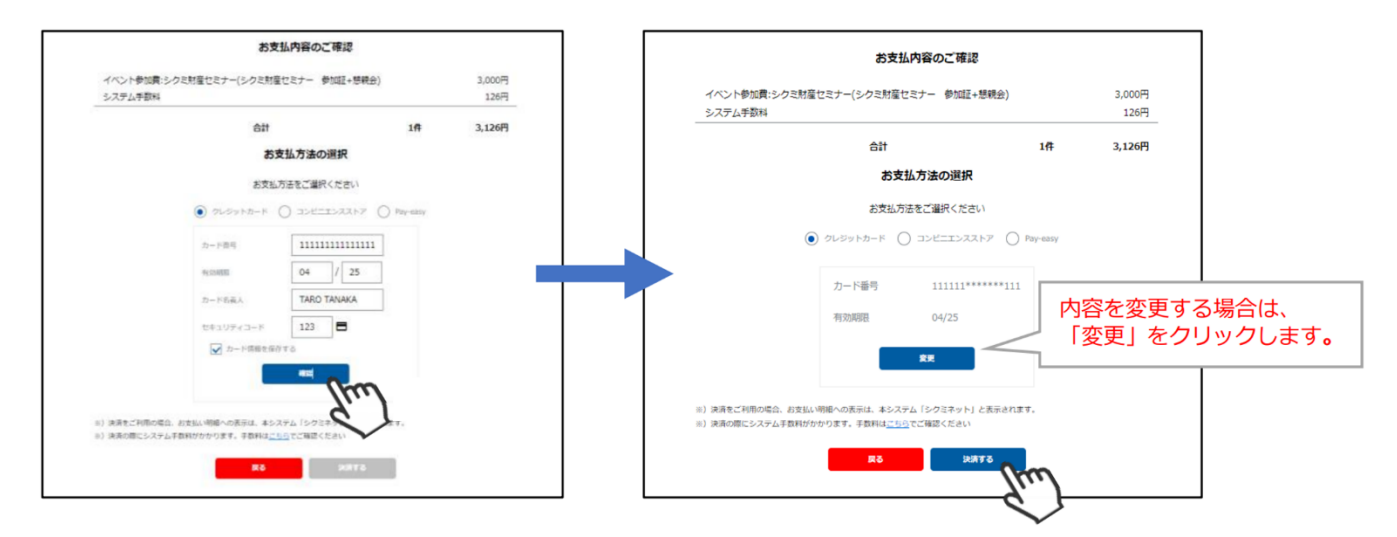

→決済お申し込み完了の画面が出ましたら、クレジットカードでの決済は完了です。ご登録のアドレス宛に、「お支払い完了のお知らせ」が届きます。

| 決済お申込み完了<br>ご利用ありがとうございます。<br>決済のお申込みが完了いたしました。 |                                                                                                    |
|-------------------------------------------------|----------------------------------------------------------------------------------------------------|
| 木一厶へ戻る                                          | 田中 太郎様<br>サンブル団体 会員管理システムをご利用いただきまして、誠にありがとうございます。<br>ご登録いただいております以下のお支払いが完了しましたので、お知らせいたします。<br><br>決済完了日時:2021 年 4 月 15 日 15:30                                                                                                    |
|                                                 | ご請求金額:3,126 円<br>ご請求内訳:<br>イベント参加費シクミ財産セミナー(シクミ財産セミナー 参加証+懇親会) 3,000 円<br>システム手数料 126 円<br>決済方法: クレジットカード (****************************111)<br>※ご利用明細(こは「シクミネット」と表示されます<br>ログイン URL: <u>https://tria001.shikuminet.jp/Jogin/?In=secuk/340shukuminet.com</u> |

※ 以上でクレジットカード払い操作は完了です ※

## 【コンビニ支払いの場合】

ラジオボタンでコンビニエンスストアを選択の上、次へをクリックします。 ※ブラウザバックを行うと 15 分ほどお支払い操作に制限がかかります。 時間を置いて お支払い方法の選択からやり直してください。

| お支払内容のご確認                                                                           |     |        |  | *>      | バーズリポートシステムに 反る <                | お支払内容の確認 |  |
|-------------------------------------------------------------------------------------|-----|--------|--|---------|----------------------------------|----------|--|
| イベント参加費:第64回弱視教育研究全国大会(広島大会)のご案内(【一般】両日参加<br>1/19のみ:参加申込(クレジットカード・ヨンビニ支払い・Pay-easy) | または | 3,000円 |  | 8.<br>[ | 交払内容を確認し、お進みく;<br>ご利用内容          | 2.™U.    |  |
| 승카                                                                                  | 1件  | 3,000円 |  |         | 沈済番号:<br>00000000138 手数<br>料:240 | 3,000[1] |  |
|                                                                                     |     |        |  |         | 子放科                              | OH       |  |
| お支払方法の選択                                                                            |     |        |  |         | お支払合計                            | 3,000円   |  |
| お支払方法をご選択ください<br>〇 クレジットカード                                                         |     |        |  |         | 6342043                          | *        |  |
| R5 XA                                                                               |     |        |  |         |                                  |          |  |

→必要事項を入力し、内容をご確認の上、「決済する」をクリックします。

| シ                   | クミネット お支払手続き                                                                        |       |                                      |
|---------------------|-------------------------------------------------------------------------------------|-------|--------------------------------------|
| 必要事項を記入 > お支払力法のご案件 | 9                                                                                   |       |                                      |
| コンピニエンスストア決済の必      | 要事項をご記入ください。                                                                        |       |                                      |
| ご利用するコンピニの選択        | □->>                                                                                |       |                                      |
| 氏名                  | 田中太郎<br>全角でご記入ください                                                                  |       |                                      |
| フリガナ                | タナカタロウ<br>金角でご記入ください                                                                |       | 入力したメールアドレスにお支払い                     |
| 電話番号                | 08088885555                                                                         |       | に必要な情報が届きます。<br>※表記入の場合は届きません。       |
| ご連絡先メールアドレス         | taro.tanaka@mail.com                                                                |       |                                      |
| ご利用内容               | ST REAL                                                                             | 「決済   | <br>する」をクリック後、入力画面<br>れませんのでご注意ください。 |
| 対象者                 | 田中太郎                                                                                |       |                                      |
| 決済番号:0000007560     | 3,000円                                                                              |       |                                      |
| 于鼓科                 | 240円                                                                                |       |                                      |
| お支払合計               | 3,240円                                                                              |       |                                      |
| ご注意                 |                                                                                     |       |                                      |
| 218<br>             | ご達勝先メールアドレスが携帯アドレスの場合は、PCメ<br>可能<br>または、ドメインの受信器途をお願いします。<br>[ドメイン指定]01.mul-pay.com | ールを受信 |                                      |
|                     |                                                                                     |       | J                                    |

→「シクミネットお支払い手続き」画面が表示されます お支払いに必要な情報が精製され ます。必ずメモをお取りください。

| シクミネット お支払                                                                                          | 手続き                               |                             |                                             |
|----------------------------------------------------------------------------------------------------|-----------------------------------|-----------------------------|---------------------------------------------|
| 必要事項を記入 > お支払方法のご案内                                                                                 |                                   |                             |                                             |
| コンビニエンスストアお支払い申し込みが完了しました。下記の<br>お支払いの際、このページに記載された番号が必要になります。<br>お持ちください。<br>ローソン、ファミリーマートでお支払いの場合 | D手順でお支払いください。<br>メモを取るか、このページを    | 印刷して                        |                                             |
| お客様番号<br>L#211051645501                                                                             |                                   |                             |                                             |
| 確認番号<br>9827<br>お支払期限<br>2021/04/25                                                                 | <b>会員マイペー</b><br>※万が一情報<br>マイページの | <b>ジからに</b><br>を紛失し<br>お問い合 | <b>は、確認できません。</b><br>した場合は、<br>合わせをご利用ください。 |

→内容をよく確認し、画面最下部の「メンバーズサポートシステムへ」をクリックします

| 4. 現金で商品代金をお支払いください。<br>5. 領収書(レシート形式)が発行されますので、必ずお受け取りください。 |                    |
|--------------------------------------------------------------|--------------------|
| ホームに戻る                                                       |                    |
| このページは再表示できません。                                              | 画面の表示内容は、ページを離れたあと |
| お客様曇号、確認曇号、お客様決済曇号 のメモをお取りになるか、このページを印刷しましたか?                | 会員マイページからは確認できませんの |
| x>/                                                          | でご注意くたさい。<br>      |

→ご指定のメールアドレスに、「コンビニ決済お支払番号のお知らせ」が届きます。

お支払期限までに、ご指定のコンビニエンスストアにてお支払い手続きを完了してください。

尚、コンビニの支払い番号有効期限は発行後6日以内となります。支払い期限が切れた場 合、自動的にお申込みがキャンセルされます。その際は、再度「イベント情報」よりお申 込ください。

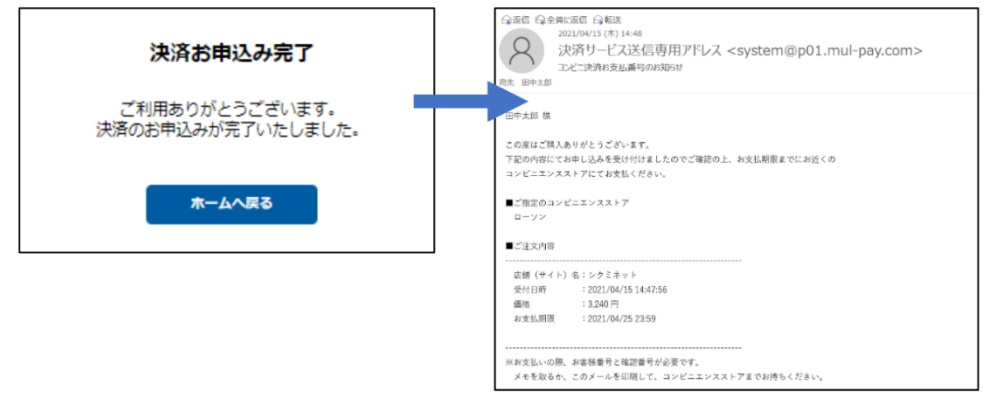

※ 以上でコンビニ支払い操作は完了です ※
 【Pay-easy(ペイジー)でお支払いの場合】

ラジオボタンで Pay-easy を選択の上、次へをクリックします。

※ブラウザバックを行うと 15 分ほどお支払い操作に制限がかかります。 時間を置いて

## お支払い方法の選択からやり直してください。

| お支払内容のご確認                                                                    |          |        |   |            |                                           | お支払内容の確認                       |  |
|------------------------------------------------------------------------------|----------|--------|---|------------|-------------------------------------------|--------------------------------|--|
| イベント参加費:第64回弱視教育研究全国大会(広島大会) のご案内(【一般<br>1/19のみ: (クレジットカード・コンビニ支払い・Pay-easy) | 】両日参加または | 3,000円 |   | 433<br>433 | パーズリポートシステムに戻る <<br>を払内密を確認し、お進みく)        | お支払内容の律師 > め年本治を元人 > お支払手続き完 ) |  |
| 숨카                                                                           | 1件       | 3,000円 |   |            | ご利用内容<br>決済番号:<br>00000000141 手数<br>料:250 | 3,000円                         |  |
| お支払方法の選択                                                                     |          |        |   |            |                                           | 0円                             |  |
| お支払方法をご選択ください                                                                |          |        |   |            | お支払合計<br>お支払方法                            | 3,000円<br>ペイジー                 |  |
| ○ 2L29+h=F ○ ⊐ンĽΞΙ>ススト7                                                      | Pay-easy | ~~~~~  | ~ |            |                                           | *^                             |  |
| <b>反る</b> 次へ                                                                 |          |        |   |            |                                           |                                |  |

→必要事項に入力し、「決済する」をクリックします。

| シ                  | クミネット お支払手続き         |        |                                           |
|--------------------|----------------------|--------|-------------------------------------------|
| 必要事項を記入 > お振込み方法のご | 至内                   |        |                                           |
| ベイジー決済の必要事項をご言     | スください。               |        |                                           |
| 氏名                 | 田中太郎<br>金角でご記入ください   |        |                                           |
| フリガナ               | タナカタロウ<br>全身でご足入ください |        |                                           |
| 電話書号               | 0800808888555        |        |                                           |
| ご利用内容              | s trut               | 「決済へは房 | 「<br>「する」 をクリック後、 入力画面<br>「れませんのでご注意ください。 |
| 対象者                | 田中太郎                 |        |                                           |
| 決済番号:0000007561    | 3,000円               |        |                                           |
| 手数科                | 250円                 |        |                                           |
| お支払合計              | 3,250円               |        |                                           |

|   | シク                              | フミネット お支払手続き        |            |   |
|---|---------------------------------|---------------------|------------|---|
|   | 8 <b>要事項を記入 &gt;</b> お掘込み方法のご案内 | 9                   |            |   |
| , | ペイジー決済の必要事項をご記入                 | ください。               |            |   |
|   | 氏名                              |                     |            |   |
|   | フリガナ                            | タナカタロウ<br>会市ご記入ください |            |   |
|   | 電話番号                            | 0800808888555       |            |   |
| ē | 二利用内容                           | 決済する                | 「決済<br>へは房 | ト |
|   | 対象者                             | 田中 太郎               |            |   |
|   | 決済番号:0000007561                 | 3,000円              |            |   |
|   | 手数料                             | 250円                |            |   |
|   | お支払合計                           | 3,250円              |            |   |

→内容をご確認の上、必要事項に入力し、「決済する」をクリックします。

→「シクミネットお支払い手続き」画面が表示されます

お支払いに必要な情報が精製されます。必ずメモをお取りください。

| シクミネットな                               | お支払手続き                                   |                                   |                           |
|---------------------------------------|------------------------------------------|-----------------------------------|---------------------------|
| 必要事項を記入 > お振込み方法のご案内                  |                                          |                                   |                           |
| 銀行ATM(ペイジー)お支払い申し込みが完了しま              | した。下記の手順でお支払いください。                       |                                   |                           |
| 以下の番号をメモするか、このページを印刷してく               | ださい。                                     |                                   |                           |
| お支払いの際、収納機関番号、お客様番号、確認番号<br>てお持ちください。 | が必要です。メモを取るか、このページ                       | を印刷し                              |                           |
| 収納機関番号                                |                                          |                                   |                           |
| 58091<br><b>お客様番号</b><br>EC10506156   | 会員マイページからは     ※万が一情報を紛失し     マイページのお問い合 | <b>は、確認でき</b><br>した場合は、<br>合わせをご利 | きません。<br>きません。<br>川用ください。 |
| 確認番号<br>446272                        |                                          |                                   |                           |

٦

→内容をよく確認し、画面最下部の「メンバーズサポートシステムへ」をクリックします。

| 4. 現金で商品代金をお支払いください。                          |                    |
|-----------------------------------------------|--------------------|
| 5. 領収書(レシート形式)が発行されますので、必ずお受け取りください。          |                    |
| ホームに戻る                                        |                    |
| このページは再表示できません。                               | 画面の表示内容は ページを離れたあと |
| お客様番号、確認番号、お客様決済番号 のメモをお取りになるか、このページを印刷しましたか? | 会員マイページからは確認できませんの |
| メンバーズサポートシステム                                 | でご注意ください。          |
| e l                                           |                    |

→決済申込み完了画面が表示されます。ご登録のメールアドレスに、「受付完了のお知らせ」 が届きます。お支払期限までに、お支払い手続きを完了してください。

尚、Pay-easy の支払い番号の有効期限は発行後 6 日以内となります。支払い期限が切れ た場合、自動的にお申込みがキャンセルされます。その際は、再度「イベント情報」より お申込ください。

| 決済お申込み完了<br>ご利用めりがとうございます。<br>決重のお中心みが完了いたしました。 | <ul> <li>○ 次応 Q:企会に定在 ○ 和波</li> <li>2021/94/15 (本) 16:54</li> <li>Por-reply(@)Shikuminet.jp</li> <li>(サンプル設計↓ペットが申込み受付方でのお知らせ</li> <li>※ ****@mail.com</li> <li>● 高齢をダンロードすぶに、こことがかっます。プライバシー得動を変まるたち、かビージ内の高衡は急動的にはダンロードされません。</li> </ul> | 支払い完了<br>メール |
|-------------------------------------------------|----------------------------------------------------------------------------------------------------|--------------|
|                                                 | 田中大坂祥<br>サンプル団体 会員物理システムをご利用いただきまして、誠にありめとうございます。<br>以下のとおり、イベルーのが申込みを恐り付けまれたので、お知らせいたします。                                                                                                    |              |
|                                                 | イベル Rottl<br>イベル各部にシウ加速度(ウテー<br>ギケルトング加速度(ウテー 参加近) 啓開会<br>際値目:2003年0月 例の日<br>ご賞客を編集1000円<br>ご賞客P部FP<br>イベルを参加量シウ2調産(ウナージク23)達(セナー 参加証 - 整領証 - 整領証 - 整領証 - 整領証 - 整領証 - 一                                                                    |              |
|                                                 | わ支払馬幣:201 年 04月 11日 2259<br>ログイン (R-1)ma.//risKCL ibluminet is/Jack/Torns and #Shbhahaminet.com<br>                                                                                                    |              |

※ 以上で Pay-easy 支払い操作は完了です ※